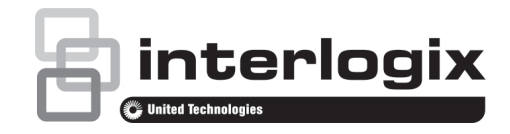

# Guide de l'utilisateur du moniteur TVM-2002 / 2202 / 2212 / 2402 / 2702 / 3202 / 4002

P/N 1073347-FR • REV A • ISS 01MAR18

#### Copyright

© 2018 United Technologies Corporation

Interlogix fait partie de UTC Climate, Controls & Security, une unité de United Technologies Corporation. Tous droits réservés.

#### Marques et brevets

Le nom et le logo TruVision sont des marques commerciales de United Technologies.

Il est possible que les noms de marque mentionnés dans ce document soient des marques commerciales ou déposées de leurs fabricants ou fournisseurs respectifs.

#### Fabricant

United Technologies Corporation 2955 Red Hill Avenue, Costa Mesa, CA 92626-5923, USA

Représentant autorisé pour l'UE : UTC Fire & Security B.V. Kelvinstraat 7, 6003 DH Weert. The Netherlands

Certification

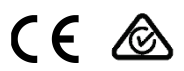

#### Conformité FCC

Classe A : conformément à la section 15 des règles de la FCC, ce périphérique a été testé et jugé conforme aux normes de la classe A. Ces limites ont été définies afin d'assurer une protection adaptée contre les interférences nuisibles en cas d'utilisation dans un environnement commercial. Ce matériel produit, exploite et est en mesure d'émettre un rayonnement radioélectrique. Pour éviter la production d'interférences nuisibles aux communications radio, il est essentiel d'installer et d'utiliser ce matériel conformément au manuel. L'utilisation de ce matériel dans une zone résidentielle peut générer des interférences nuisibles. Dans ce cas, l'utilisateur doit y remédier à sa charge.

#### Règles de la FCC

Ce périphérique est conforme aux données indiquées dans la section 15 des règles de la FCC. Son fonctionnement fait l'objet des deux conditions suivantes :

(1) Ce périphérique ne doit pas occasionner d'interférence nuisible ;

(2) Ce périphérique doit être en mesure de réceptionner toute interférence, y compris celles pouvant entraîner des anomalies.

#### Conformité ACMA

Attention : ceci est un produit de classe A. Dans un environnement domestique, ce produit peut causer des interférences radio, auquel cas l'utilisateur devra prendre les mesures adéquates.

#### Canada

This Class A digital apparatus complies with CAN ICES-003 (A)/NMB-3 (A).

Cet appareil numérique de la classe A est conforme à la norme CAN ICES-003 (A)/NMB-3 (A).

#### Directives européennes

Ce produit est conforme aux normes européennes applicables, associées aux directives sur la compatibilité électromagnétique 2014/30/EU et RoHS 2011/65/EU.

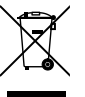

2012/19/EU (directive sur les WEEE) : les produits comportant ce symbole ne peuvent pas être mêlés aux déchets municipaux non assujettis au tri sélectif au sein de l'Union européenne. Il convient donc de les remettre au fournisseur local au moment de l'achat d'un nouvel équipement équivalent, ou de les emmener dans un point de collecte approprié. Pour obtenir des informations supplémentaires, rendez-vous à l'adresse www.recyclethis.info.

#### Avertissements et avis de non-responsabilité

CES PRODUITS SONT DESTINÉS À DES PROFESSIONNELS DE LA SÉCURITÉ EXPÉRIMENTÉS, QUI DOIVENT ÉGALEMENT SE CHARGER DE LEUR INSTALLATION. UTC FIRE & SECURITY NE PEUT GARANTIR QU'INE PERSONNE OU ENTITÉ FAISANT L'ACQUISITION DE CEUX-CI, Y COMPRIS UN REVENDEUR AGRÉÉ, DISPOSE DE LA FORMATION OU DE L'EXPÉRIENCE REQUISES POUR PROCÉDER À CETTE MÉME INSTALLATION DE FAÇON APPROPRIÉE.

Pour obtenir des informations supplémentaires sur les garanties et la sécurité, rendez-vous à l'adresse https://firesecurityproducts.com/policy/product-warning/ ou scannez le code suivant:

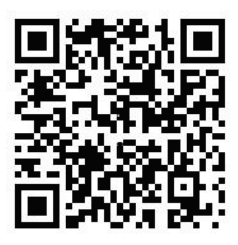

#### Coordonnées et manuels

Pour connaître nos coordonnées, rendez-vous à l'adresse www.interlogix.com ou www.firesecurityproducts.com.

Pour obtenir une version de ce document dans une langue différente, ou d'autres manuels, rendez-vous à l'adresse www.firesecurityproducts.com.

# Sommaire

#### Avertissements importants 1

Introduction 2

Fonctionnalités 2

Assemblage du moniteur 3

Démontage du moniteur 3

Fixation du support du moniteur 4

Connecteurs 4

Panneau de contrôle 4

Télécommande (TVM-2702/3202/ 4002) 5

Modification des paramètres 6

Touches de raccourci 7

Procédure de paramétrage 7

OSD 7

Menu VGA 8

- Menu CAM (HDMI/BNC) 10
- Menu HDMI/VGA 13

Autodiagnostic 14

Dépannage 15

Caractéristiques techniques 16 Modèles TVM-2002/2202/2212/2402 16 Modèles TVM-2702/3202/4002 19

Paramètres prédéfinis en usine 21

# Avertissements importants

#### 1. Installation :

- N'obstruez pas les orifices d'aération.
- Assurez-vous que le moniteur se trouve dans une zone bien ventilée afin d'éviter sa surchauffe.
- Utilisez uniquement les accessoires préconisés par le fabricant, ou ceux vendus avec le produit.
- Évitez de placer et de faire fonctionner le moniteur dans des environnements aux températures extrêmes, à forte humidité, directement exposés au soleil, excessivement poussiéreux et situés à proximité de tout autre équipement générant un champ magnétique puissant.
- Eau et humidité : n'utilisez pas cet appareil à proximité de l'eau. Pour réduire les risques d'incendie ou d'électrocution, ne l'exposez pas à la pluie ou à l'humidité.
- Protection du cordon d'alimentation : le cordon d'alimentation doit être acheminé de sorte à ne pas être soumis à un poids ou déformé. Prêtez une attention particulière à son emplacement, ainsi qu'à celui des prises applicables.
- Emploi : ne touchez pas l'écran avec vos doigts afin de ne pas y laisser des traces pouvant être difficiles à retirer, et susceptibles de l'endommager de façon permanente. Enfin, n'exercez aucune pression sur celui-ci.
- 5. **Nettoyage** : ne nettoyez le moniteur qu'avec un chiffon sec.

- Réparation : ne tentez pas de réparer le moniteur vous-même. L'ouverture ou le retrait du boîtier peut entraîner des électrocutions ou d'autres situations graves. Les réparations doivent être effectuées par une personne qualifiée.
- Orages : afin de protéger le moniteur en cas d'orages et d'éviter les surtensions, débranchez-le de l'alimentation, puis retirez tous les câbles.

#### 8. Prise secteur (2 broches/3 broches) :

- Ne retirez pas la connexion à la terre de la prise d'alimentation/ secteur.
- Débranchez toujours le moniteur de sa source d'alimentation s'il n'est pas utilisé pendant une période prolongée, ou si le cordon d'alimentation, la fiche ou le boîtier est endommagé(e).

**ATTENTION** : n'essayez pas de démonter le moniteur. Toute tentative entraînera l'annulation de la garantie et peut provoquer des blessures graves.

# Introduction

Ce manuel contient des informations sur l'installation, l'utilisation et l'optimisation des performances de votre moniteur. Consultez-le attentivement avant d'effectuer toute opération, puis conservez-le à portée de main afin de pouvoir vous y référer ultérieurement.

Commencez par vérifier que l'emballage contient les éléments suivants :

- Un moniteur LED ;
- Un cordon d'alimentation ;
- Un câble VGA ;
- Un guide de l'utilisateur ;
- Une télécommande (TVM-2702/3202/ 4002) ;

 Une vis (TVM-2402/2702/3202/4002).

Si certains éléments sont endommagés ou manquants, contactez votre revendeur. Conservez l'emballage afin de pouvoir stocker ou transporter le moniteur.

## Fonctionnalités

- Le moniteur a été conçu pour être utilisé dans un espace réduit.
- Pratique et simple d'utilisation, l'OSD permet de régler facilement et précisément la taille, la position et la couleur de l'écran.
- Le moniteur est conforme à la spécification DDC (Display Data Channel) VESA en termes de compatibilité Plug and Play. En outre, des microcircuits avancés permettent une installation et une configuration rapides et aisées.
- Le moniteur est doté de fonctions de contrôle avancées permettant d'adapter les réglages à vos besoins. Utilisez, par exemple, les commandes à l'écran pour régler la température des couleurs.
- L'option Gain RGB permet de profiter d'une intensité et de couleurs optimales.
- Les fréquences d'actualisation plus élevées permettent de stabiliser l'écran et d'éviter tout clignotement gênant pouvant entraîner fatigue oculaire et maux de tête.
- Le moniteur prend en charge la résolution Full HD 1 920 x 1 080 à 60 Hz.
- Le moniteur peut être connecté, en fonction du modèle, à différents types de périphériques vidéo dotés de sorties VGA, HDMI ou BNC.
- Le moniteur prend les normes PAL et NTSC en charge via la fonctionnalité de détection automatique.

Guide de l'utilisateur du moniteur TruVision

 Les haut-parleurs stéréo intégrés permettent de bénéficier d'un son de qualité.

# Assemblage du moniteur

Le moniteur a été conçu pour s'utiliser sur un bureau ou une surface similaire.

Il est fourni avec un pied.

Pour assembler le moniteur :

- Placez un linge doux sur une surface plane. Posez le moniteur dessus, face vers le bas.
- Modèle TVM-2002 uniquement : insérez le pied à l'arrière du moniteur, comme illustré ci-dessous.
- Insérez le pied dans le socle fourni, comme illustré ci-dessous.
- Modèles TVM-2402/2702/3202/4002 uniquement : fixez le socle à l'aide de la vis fournie.

#### Modèle TVM-2002

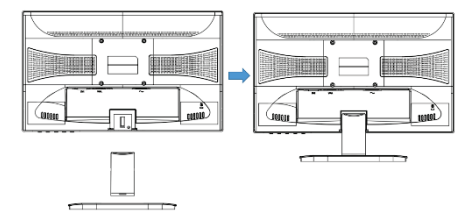

#### Modèles TVM-2202/2212

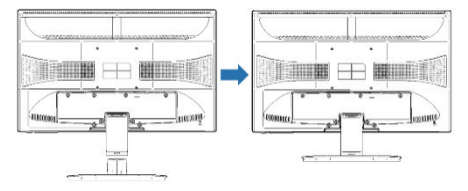

### Modèles TVM-2402/2702

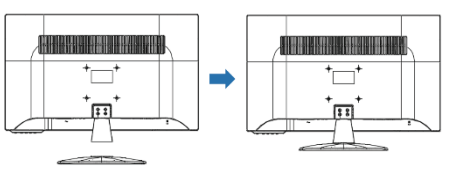

#### Modèles TVM-3202/4002

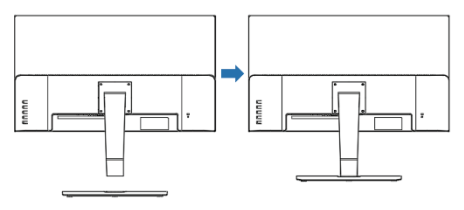

# Démontage du moniteur

- Mettez le moniteur hors tension, et débranchez le cordon d'alimentation.
- Placez un linge doux ou un coussin au sol et posez le moniteur dessus, face vers le bas.
- Modèle TVM-2002 uniquement : à l'aide d'un tournevis, ou d'un objet pointu similaire, retirez très délicatement le pied en appuyant sur la rainure située à l'arrière de ce dernier.
- 4. Retirez les quatre vis reliant le socle au moniteur, comme illustré ci-dessous.
- Pour retirer le socle des modèles TVM-2002/2202/2212, appuyez sur les languettes situées au-dessous de ce dernier. Avec les modèles TVM-2402/ 2702/3202/4002, enlevez la vis.

#### Modèle TVM-2002

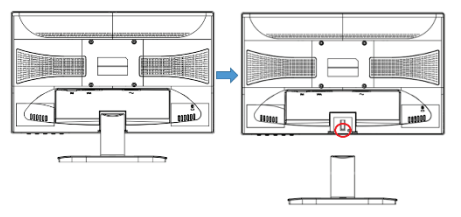

#### Modèles TVM-2202/2212

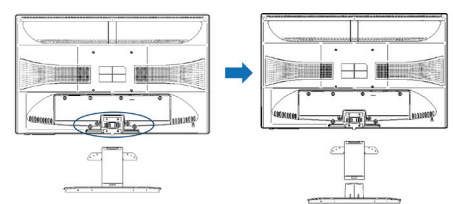

#### Modèles TVM-2402/2702

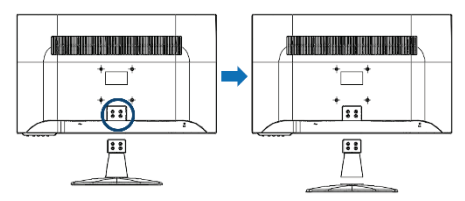

#### Modèles TVM-3202/4002

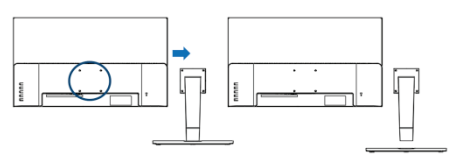

# Fixation du support du moniteur

Serrez les vis aux endroits indiqués sur les figures suivantes.

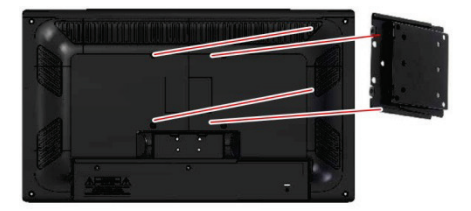

Le moniteur est compatible avec d'autres types de supports VESA.

Écartement des trous : 100 x 100 mm

Longueur des vis : 8 à 12 mm

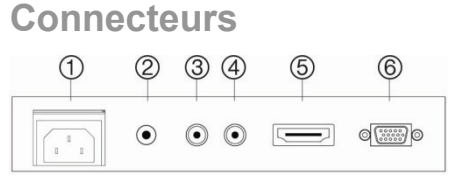

- 1. Entrée CA
- 2. Entrée audio
- Entrée caméra (non disponible sur le TVM-2212) Signal composite.
- Sortie caméra (non disponible sur le TVM-2212) Signal composite.
- 5. Entrée HDMI
- Entrée VGA Signal RVB.

# Panneau de contrôle

#### TVM-2002/2202/2212/2402/2702

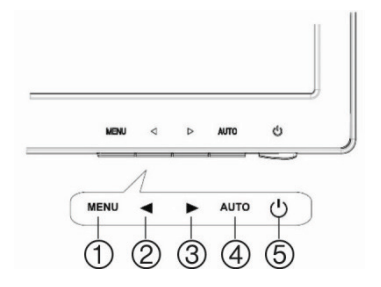

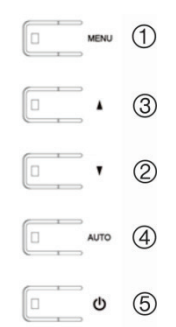

#### 1. MENU

Permet d'activer l'OSD.

Permet de désactiver l'OSD et de passer d'un sous-menu au menu principal.

Appuyez pendant 5 secondes sur le bouton **MENU** pour déverrouiller le clavier.

#### 2. Bouton ◀ ou ▼

*Fonction principale :* permet d'ajuster le volume.

Fonction secondaire : permet de déplacer, dans l'OSD, le curseur vers la gauche et de réduire l'élément concerné.

#### 3. Bouton ▶ ou ▲

*Fonction principale* : permet de sélectionner le signal d'entrée.

Fonction secondaire : permet de déplacer, dans l'OSD, le curseur vers la droite et d'augmenter l'élément concerné.

#### 4. AUTO

Fonction principale : permet de sélectionner automatiquement le réglage optimal (en mode VGA uniquement).

*Fonction secondaire* : permet de sélectionner un sous-menu.

#### 5. Bouton d'alimentation

Permet de mettre le moniteur sous et hors tension.

## Télécommande (TVM-2702/3202/4002)

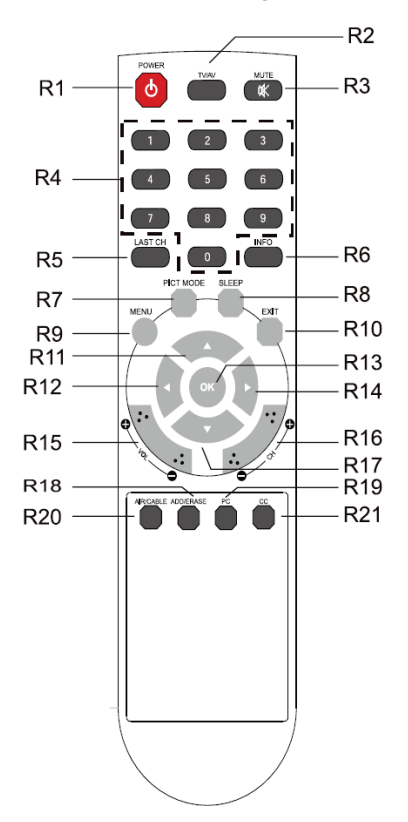

R1 POWER

Permet de réactiver le moniteur lorsqu'il est en veille, ou de le mettre en veille.

- R2 TV/AV (source d'entrée) Permet de sélectionner une source d'entrée pour le signal.
- R3 MUTE Permet d'activer ou de désactiver le son.
- R4 Boutons numérotés Permettent notamment de déverrouiller le clavier en appuyant sur 7, 8, 9 et 0.
- R5 LAST CH Non utilisé.

- R6 INFO Permet d'afficher des informations.
- R7 PICT MODE Permet de configurer le mode d'affichage.
- R8 SLEEP Permet de configurer la minuterie de mise en veille.
- R9 MENU Permet d'afficher le menu principal.
- R10 EXIT Permet de désactiver l'OSD et de passer d'un sous-menu au menu principal.
- R11/R17 Boutons ▲/▼ Permettent d'accéder au menu Fonction.
- R12 / R14 Boutons ◀/► Permettent d'ajuster le menu Fonction.
- R13 OK Permet de sélectionner des options.
- R15 VOL +/-Permet de régler le volume.
- R16 PR +/-Non utilisé.
- R18 ADD/ERASE Non utilisé.
- R19 PC Permet de sélectionner le mode VGA.
- R20 AIR/CABLE Non utilisé.
- R21 CC Non utilisé.

# Insertion des piles dans la télécommande

Ouvrez le compartiment des piles de la télécommande. Insérez les piles (deux piles de 1,5 V de type R03 ou AAA). Assurez-vous de respecter la polarité.

**Remarque** : pour éviter tout dommage dû à un éventuel écoulement des piles, retirez-les si vous ne prévoyez pas d'utiliser la télécommande pendant une longue période de temps.

## Modification des paramètres

TVM-2002/2202/2404/2702/3202/4002:

- Appuyez sur le bouton MENU de la face avant pour accéder à l'OSD.
- Utilisez les boutons 
   → ou 
   /▼ pour sélectionner un menu.
- 3. Utilisez le bouton AUTO pour sélectionner un sous-menu.
- Utilisez les boutons 
   → ou 
   /▼ pour sélectionner une option.
- Appuyez sur AUTO, puis effectuez les réglages désirés en utilisant les boutons
   ◄/► ou ▲/▼.
- 6. Pour quitter, appuyez sur MENU.

#### TVM-2212 :

- Appuyez sur le bouton MENU de la face avant pour accéder à l'OSD.
- Utilisez les boutons ◀/▶ pour sélectionner un menu.
- Utilisez le bouton MENU pour sélectionner un sous-menu.
- Utilisez les boutons ◀/▶ pour sélectionner une option.
- Appuyez sur MENU, puis effectuez les réglages désirés en utilisant les boutons ◄/►.
- 6. Pour quitter, appuyez sur AUTO.

## Touches de raccourci

►/▲ Lorsque l'OSD n'est pas affiché, appuyez sur le bouton ► ou ▲ pour sélectionner le signal d'entrée (CAM, VGA ou HDMI).

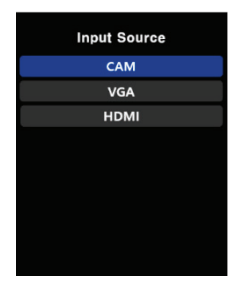

Modèle TMV-2212 uniquement : ajustez la luminosité à l'aide des boutons ◀/▶.

◄/▼ Lorsque l'OSD n'est pas affiché, appuyez sur le bouton ▶ ou ▲ pour ajuster le volume directement.

> Modèle TMV-2212 uniquement : sélectionnez le type d'entrée (VGA ou HDMI) à l'aide des boutons ◀/▶.

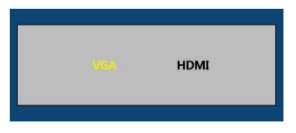

AUTO Lorsque l'OSD n'est pas affiché, appuyez sur le bouton AUTO pour sélectionner automatiquement le mode d'affichage optimal.

# Procédure de paramétrage

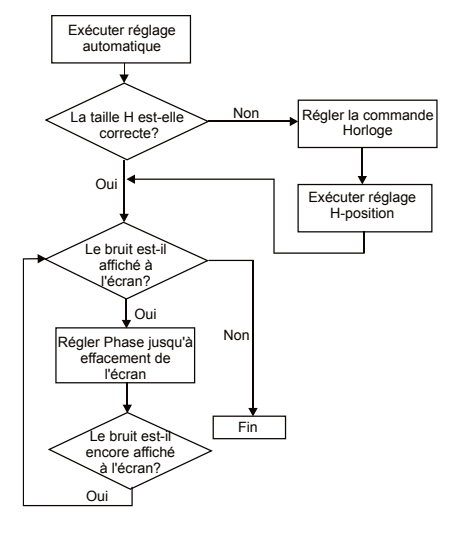

# OSD

Le moniteur se configure à l'aide de l'OSD. Différents menus s'affichent en fonction de l'appareil potentiellement connecté au moniteur (via l'entrée VGA, HDMI ou BNC). Les modifications sont immédiatement enregistrées et appliquées.

**Remarque** : les menus VGA et CAM ne sont pas disponibles avec le TVM-2212.

### Menu VGA

#### Image

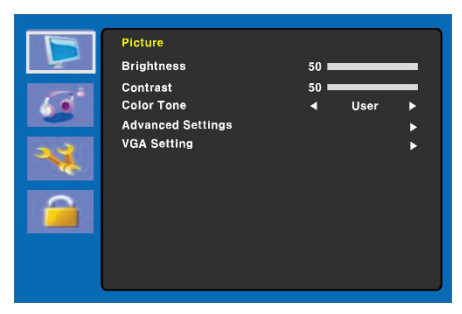

#### 1. Luminosité

Permet de régler la luminosité de l'écran.

#### 2. Contraste

Permet de régler le contraste de l'image (la différence entre les zones claires et foncées à l'écran).

#### 3. Ton

Permet de choisir une autre température de couleur prédéfinie ou de définir des paramètres chromatiques personnalisés (Normal/Chaud/Froid/Utilisateur).

#### Paramètres avancés

| Б                 | Picture    |      |       |
|-------------------|------------|------|-------|
| -                 |            |      | •     |
| 100               | Back Light | 50 ∎ | <br>_ |
|                   |            |      | •     |
| and the second    |            |      | •     |
| 24                |            | 50 🗉 | <br>_ |
| <b>N</b>          |            | 50 🗉 | <br>_ |
| $\mathbf{\alpha}$ |            | 50 🗉 | <br>_ |
|                   |            | 50 🗉 | <br>_ |
|                   |            |      |       |
|                   |            |      |       |
|                   |            |      |       |

#### 4. Paramètres avancés

4-1 Réduction du bruit

Non utilisé.

4-2 Rétroéclairage

Permet de régler l'intensité du rétroéclairage.

4-3 DCR
Non utilisé.
4-4 DCC
Non utilisé.
4-5 Position H
Non utilisé.
4-6 Taille H
Non utilisé.
4-7 Position V
Non utilisé.
4-8 Taille V
Non utilisé.

#### Paramètres VGA

| Þ   | Picture<br>Auto Adiust |    | • |
|-----|------------------------|----|---|
| -   | H-Position             | 50 |   |
| 6.0 | V-Position             | 50 |   |
|     | Phase                  | 50 | _ |
| **  | Clock                  | 50 | — |
|     |                        |    |   |
|     |                        |    |   |

#### 5. Paramètres VGA

5-1 Ajustement automatique

Permet de choisir automatiquement la position horizontale et verticale appropriée, ainsi que la taille de l'image à l'écran.

#### 5-2 Position H

Permet de régler horizontalement (vers la gauche ou la droite) la position de l'image.

#### 5-3 Position V

Permet de régler verticalement (vers le haut ou le bas) la position de l'image.

#### 5-4 Phase

Permet de supprimer le bruit horizontal et d'éclaircir ou de rendre les caractères plus nets.

#### 5-5 Signal d'horloge

Permet de régler la largeur de l'image afin d'ajuster l'affichage.

#### Son

|   |             |      |      | - |
|---|-------------|------|------|---|
|   | Sound       |      |      |   |
|   | Sound Mode  | <    | User | • |
|   | Balance     | 50 🗖 |      |   |
| - | Bass        | 50 💻 |      |   |
|   | Treble      | 50 💻 |      |   |
|   | Equalizer   | •    | On   | • |
|   | Auto Volume | •    | On   | ► |
|   |             |      |      |   |

#### 1. Mode Son

Permet de sélectionner un mode Son prédéfini ou personnalisé (Standard/ Voix/Musique/Utilisateur).

#### 2. Balance

Permet d'ajuster la sortie audio des hautparleurs gauche et droit.

#### 3. Graves

Permet d'ajuster les graves (le mode **Utilisateur** doit être sélectionné).

#### 4. Aigus

Permet d'ajuster les aigus (le mode **Utilisateur** doit être sélectionné).

#### 5. Égaliseur

Permet de bénéficier d'une qualité audio optimale.

#### 6. Volume Auto

Permet de conserver les réglages du volume en cas de changement de programme.

#### Système

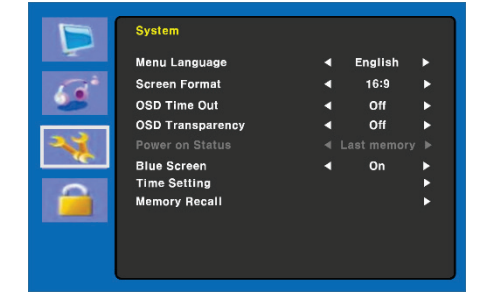

#### 1. Langue du menu

Permet de sélectionner la langue de l'OSD.

#### 2. Format de l'écran

Permet de sélectionner un format d'image (16:9/4:3/ZOOM1/ZOOM2).

#### 3. Délai d'expiration OSD

Permet de régler la durée d'affichage du menu OSD (entre 10 et 60 secondes).

#### 4. Transparence OSD

Permet de régler la transparence de l'OSD (Désactivée/Faible/Intermédiaire/ Élevée).

#### 5. État de l'alimentation

Non utilisé.

#### 6. Écran bleu

Permet de sélectionner la couleur d'arrière-plan.

#### Paramètres d'heure

| D   | System      |   |     |   |
|-----|-------------|---|-----|---|
|     |             |   |     |   |
| 120 | Sleep Timer | • | On  | • |
|     | Auto Sleep  | • | Off | • |
| **  |             |   |     |   |
|     |             |   |     |   |
|     |             |   |     |   |
|     |             |   |     |   |

#### 7. Paramètres d'heure

7-1 Heure

Non utilisé.

7-2 Minuterie veille

Permet de régler la minuterie de mise en veille.

7-3 Veille automatique

Le moniteur s'éteint s'il ne reçoit aucun signal en provenance de la télécommande ou des boutons de contrôle durant le délai défini (Désactivé/ 1 heure/2 heures/5 heures)

Un message d'avertissement s'affiche peu avant l'expiration de ce délai.

#### 8. Réinitialisation

Permet de rétablir les paramètres d'affichage par défaut.

#### Verrouillage

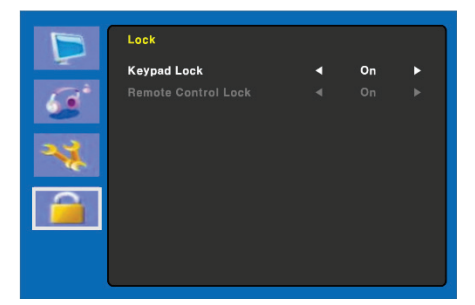

#### 1. Verrouillage clavier

Permet d'activer ou de désactiver le verrouillage du clavier. Appuyez pendant 5 secondes sur le bouton MENU pour déverrouiller le clavier.

#### 2. Verrouillage télécommande (modèles TVM-2702/3202/4002 uniquement)

Permet d'activer ou de désactiver le verrouillage de la télécommande.

### Menu CAM (HDMI/BNC)

#### Image

|     | Picture           |      |      |   |
|-----|-------------------|------|------|---|
|     | Picture Mode      |      | User | • |
| 0   | Brightness        | 50 🖿 |      |   |
| 6.0 | Contrast          | 50 💻 |      |   |
|     | Color Mode        | 50 💻 |      |   |
| 2.2 | Sharpness         | 50 💻 |      |   |
|     | Tint              | 50 💻 |      | _ |
|     | Color Tone        | •    | User | • |
|     | Advanced Settings |      |      | • |
|     |                   |      |      |   |

#### 1. Mode Image

Permet de définir le mode Image (Standard/Vidéo/Dynamique/Utilisateur/ Éco).

#### 2. Luminosité

Permet de régler la luminosité de l'écran.

#### 3. Contraste

Permet de régler le contraste de l'image (la différence entre les zones claires et foncées à l'écran).

#### 4. Mode Couleur

Permet de régler la couleur de l'image.

5. Netteté

Permet de régler la qualité de l'image.

#### 6. Teinte (mode CAM uniquement)

Permet de régler la teinte de l'image.

7. Ton

Permet de choisir une autre température de couleur prédéfinie ou de définir des paramètres chromatiques personnalisés (Normal/Chaud/Froid/Utilisateur).

#### Paramètres avancés

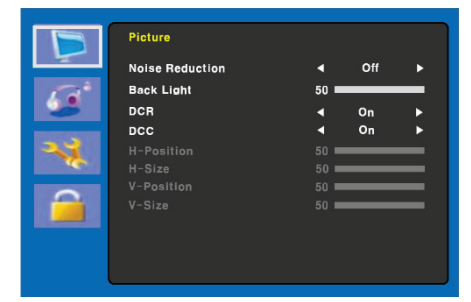

#### 8. Paramètres avancés

8-1 Réduction du bruit

Permet de réduire le bruit dû à une mauvaise réception ou à une qualité d'image médiocre (Désactivée/Faible/ Intermédiaire/Élevée).

#### 8-2 Rétroéclairage

Permet de régler l'intensité du rétroéclairage.

#### 8-3 DCR

Permet d'activer ou de désactiver la fonction DCR (Dynamic Contrast Ratio, ou « Rapport de contraste dynamique »).

Celle-ci ajuste automatiquement la luminosité de l'écran.

8-4 DCC

Permet d'activer ou de désactiver la fonction DCC (Dynamic Contrast Control, ou « Contrôle dynamique du contraste »).

Celle-ci ajuste automatiquement le contraste de l'image.

8-5 Position H

Non utilisé.

8-6 Taille H

Non utilisé.

8-7 Position V

Non utilisé.

8-8 Taille V

Non utilisé.

#### Son

| B                 | Sound       |      |      |   |
|-------------------|-------------|------|------|---|
| -                 | Sound Mode  | •    | User | • |
| $C^{\dagger}$     | Balance     | 50 🗖 |      | _ |
|                   | Bass        | 50 💻 |      | _ |
| The second second | Treble      | 50 🗖 |      |   |
| 23                | Equalizer   | •    | On   | • |
|                   | Auto Volume | •    | On   | • |
|                   |             |      |      |   |

#### 1. Mode Son

Permet de choisir un autre mode sonore prédéfini ou un son personnalisé (Standard/Vidéo/Musique/Utilisateur).

#### 2. Balance

Permet d'ajuster la sortie audio des hautparleurs gauche et droit.

#### 3. Graves

Permet d'ajuster les graves (le mode **Utilisateur** doit être sélectionné).

#### 4. Aigus

Permet d'ajuster les aigus (le mode **Utilisateur** doit être sélectionné).

#### 5. Égaliseur

Permet de bénéficier d'une qualité audio optimale.

#### 6. Volume Auto

Permet de conserver les réglages du volume en cas de changement de programme.

#### Système

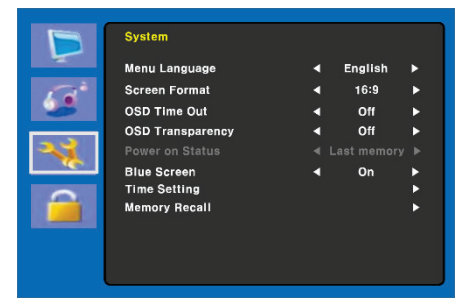

#### 1. Langue du menu

Permet de sélectionner la langue de l'OSD.

#### 2. Format de l'écran

Permet de sélectionner un format d'image : 16:9/4:3/ZOOM1/ZOOM2/ FULL (mode CAM uniquement).

#### 3. Délai d'expiration OSD

Permet de régler la durée d'affichage du menu OSD (entre 10 et 60 secondes).

#### 4. Transparence OSD

Permet de régler la transparence de l'OSD.

#### 5. État de l'alimentation

Non utilisé.

#### 6. Écran bleu

Permet de sélectionner la couleur d'arrière-plan.

### 7. Norme vidéo (mode CAM uniquement)

Permet de sélectionner le mode Image.

#### Paramètres d'heure

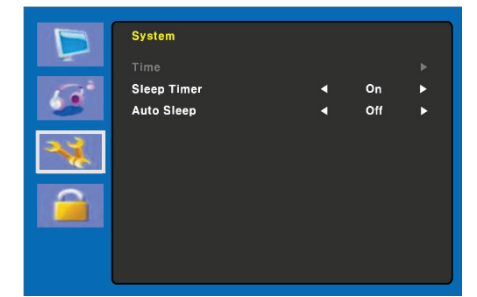

#### 8. Paramètres d'heure

8-1 Heure

Non utilisé.

8-2 Minuterie veille

Permet de régler la minuterie de mise en veille.

8-3 Veille automatique

Le moniteur s'éteint s'il ne reçoit aucun signal en provenance de la télécommande ou des boutons de contrôle durant le délai défini (Désactivé/ 1 heure/2 heures/5 heures).

Un message d'avertissement s'affiche peu avant l'expiration de ce délai.

#### 9. Réinitialisation

Permet de rétablir les paramètres d'affichage par défaut.

#### Verrouillage

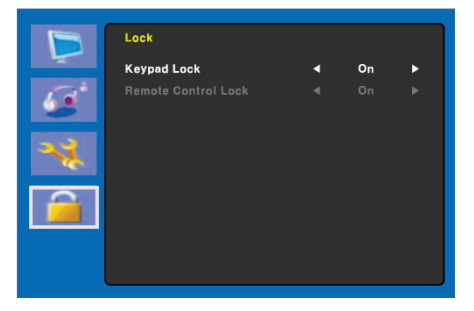

#### 1. Verrouillage clavier

Permet d'activer ou de désactiver le verrouillage du clavier. Appuyez pendant 5 secondes sur le bouton MENU pour déverrouiller le clavier.

2. Verrouillage télécommande (modèles TVM-2702/3202/4002 uniquement)

Permet d'activer ou de désactiver le verrouillage de la télécommande.

### Menu HDMI/VGA

#### Couleur

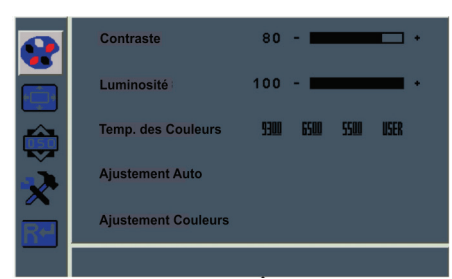

#### 1. Contraste

Permet de régler le contraste de l'image (la différence entre les zones claires et foncées à l'écran).

#### 2. Luminosité

Permet de régler la luminosité de l'écran.

#### 3. Température de couleur

Permet de régler la température de couleur (Rouge/Vert/Bleu). Les options disponibles sont 9300K, 6500K, 5500K et Définie par l'utilisateur.

#### 4. Ajustement automatique

Permet de régler les options Horloge, Phase et Position automatiquement (mode VGA uniquement).

#### 5. Ajustement couleurs

Permet de régler la couleur de l'image (mode VGA uniquement).

#### Image

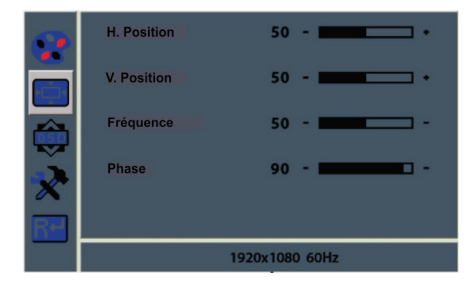

#### 1. H Position

Permet de régler horizontalement (vers la gauche ou la droite) la position de l'image.

#### 2. V Position

Permet de régler verticalement (vers le haut ou le bas) la position de l'image.

#### 3. Fréquence

Permet de régler le signal d'horloge de l'image.

#### 4. Phase

Permet de régler la mise au point.

#### Menu OSD

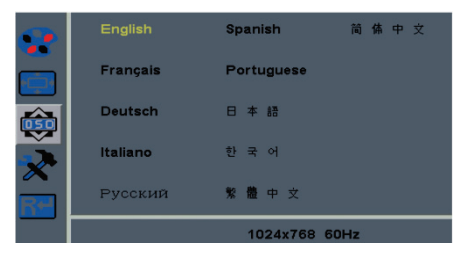

#### 1. Langue

Permet de sélectionner la langue de l'OSD.

#### 2. Position H du menu OSD

Permet de régler horizontalement (vers la gauche ou la droite) la position du menu OSD.

#### 3. Position V du menu OSD

Permet de régler verticalement (vers le haut ou le bas) la position du menu OSD.

#### 4. Minuterie OSD

Permet de régler la durée d'affichage du menu OSD.

#### 5. Transparence

Permet de régler la transparence du menu OSD.

#### Système

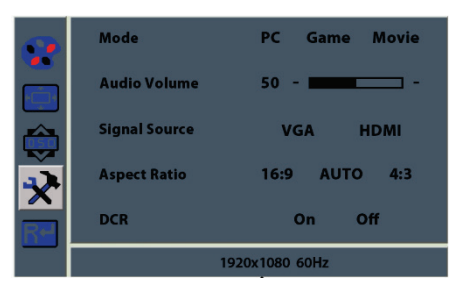

#### 1. Mode

Permet de sélectionner le mode d'affichage (PC, Jeux ou Film).

#### 2. Audio Volume

Permet de régler le volume sonore.

#### 3. Signal Source

Permet de sélectionner le type de signal (VGA ou HDMI).

#### 4. Aspect ratio

Permet de sélectionner le format d'image (16:9/AUTO/4:3).

#### 5. DCR

Permet d'activer ou de désactiver la fonction DCR (Dynamic Contrast Ratio, ou « Rapport de contraste dynamique »).

Celle-ci ajuste automatiquement le contraste de l'image.

#### Réinitialiser

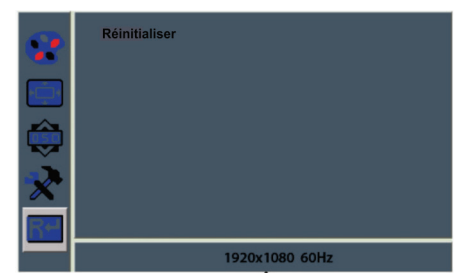

Permet de restaurer les paramètres d'origine.

# Autodiagnostic

En l'absence d'image, l'écran Autodiagnostic s'affiche. La fonction d'autodiagnostic permet de déterminer l'état du moniteur (Pas de signal, Hors de portée ou Aucune prise en charge).

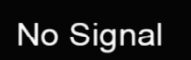

L'écran **Pas de signal** s'affiche lorsque le connecteur du signal D-Sub est branché, mais que le moniteur est en mode DPMS.

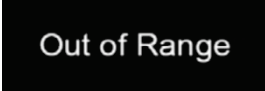

L'écran **Hors de portée** s'affiche lorsque la fréquence appliquée est inférieure ou supérieure à la plage normale.

Plage normale (mode non entrelacé uniquement) :

- H : de 30 à 80 kHz
- V : de 56 à 77 Hz

30 seconds after the power is off.

Press Any key to cancel.

Appuyez sur une touche pour annuler.

Le moniteur s'éteint s'il ne reçoit aucun signal en provenance de la télécommande ou des boutons de contrôle durant le délai défini.

## Dépannage

| Problème                                             | Solution                                                                                                  |             |
|------------------------------------------------------|----------------------------------------------------------------------------------------------------|-------------|
| Image<br>vacillante                                  | Réglez la position de<br>l'écran à l'aide du<br>paramètre Signal<br>d'horloge pour<br>supprimer le bruit. | L'ir<br>flo |
| Absence<br>d'image                                   | Vérifiez si l'écran et<br>l'ordinateur sont<br>allumés.                                                   | Ab          |
|                                                      | Vérifiez si le câble de<br>transmission du signal<br>est correctement<br>branché sur la carte<br>vidéo.   |             |
|                                                      | Vérifiez si les broches<br>du sous-connecteur D<br>ne sont pas pliées.                                    | So          |
|                                                      | Vérifiez si l'ordinateur<br>est en mode d'économie<br>d'énergie.                                          |             |
| Témoin<br>d'alimentation                             | Vérifiez si l'écran est<br>allumé.                                                                        | lm<br>voi   |
| éteint                                               | Vérifiez si le cordon<br>d'alimentation est<br>correctement branché.                                      | VII         |
| Image instable                                       | Vérifiez si le câble de<br>transmission du signal                                                         | Qı<br>mé    |
|                                                      | est compatible avec la carte vidéo.                                                                       |             |
| Image<br>décentrée,<br>trop petite ou<br>trop grande | Réglez les paramètres<br>Signal d'horloge ou<br>Centre H&V pour<br>obtenir l'image<br>appropriée.         | gra         |
|                                                      |                                                                                                    |             |

| Problème                               | Solution                                                                                                   |
|----------------------------------------|----------------------------------------------------------------------------------------------------|
| Image instable<br>ou motif<br>ondulé   | Tenez éloignés du<br>moniteur les appareils<br>pouvant provoquer des<br>interférences<br>électriques.      |
|                                        | Consultez les<br>informations relatives à<br>la FCC sur la couverture<br>du manuel.                        |
| L'image est<br>floue                   | Réglez le Contraste et<br>la Luminosité.                                                                   |
| Absence de son                         | Vérifiez que les câbles<br>audio sont correctement<br>reliés à l'ordinateur.                               |
|                                        | Réglez le volume après<br>avoir vérifié si le son est<br>coupé.                                            |
|                                        | Vérifiez le système<br>audio de l'ordinateur.                                                              |
| Son faible                             | Réglez le volume dans<br>le menu OSD.                                                                      |
|                                        | Réglez le volume de la<br>carte son de<br>l'ordinateur.                                                    |
| Impossible de<br>voir l'écran<br>VIDÉO | Vérifiez si le mode<br>IMAGE a été défini.<br>Vérifiez si la borne vidéo<br>est correctement<br>connectée. |
| Qualité<br>médiocre des<br>couleurs    | Réglez les valeurs<br>Couleur ou Teinte dans<br>le menu Image.                                             |
| lmage<br>granuleuse                    | Réglez la Netteté dans le menu Image.                                                                      |

# **Caractéristiques techniques**

### Modèles TVM-2002/2202/2212/2402

|                                                   | TVM-2002                                                                                                    | TVM-2202                                                                                                    | TVM-2212                                                                                                    | TVM-2402                                                                                                    |
|---------------------------------------------------|----------------------------------------------------------------------------------------------------|----------------------------------------------------------------------------------------------------|----------------------------------------------------------------------------------------------------|----------------------------------------------------------------------------------------------------|
| Panneau (taille<br>et type)                       | 19,53"<br>rétroéclairage<br>LED                                                                                                    | 21,5"<br>rétroéclairage<br>LED                                                                                                    | 21,5"<br>rétroéclairage<br>LED                                                                                                    | 23,6"<br>rétroéclairage<br>LED                                                                                                    |
| Espacement<br>pixels (mm)                         | 0,2265 (H) x<br>0,221 (V)                                                                                                    | 0,24825 (H) x<br>0,24825 (V)                                                                                                    | 0,24825 (H) x<br>0,24825 (V)                                                                                                    | 0,2715 (H) x<br>0,2715 (V)                                                                                                    |
| Format d'image                                    | 16:9                                                                                                    | 16:9                                                                                                    | 16:9                                                                                                    | 16:9                                                                                                    |
| Angle<br>d'affichage<br>(H/V)                     | 178°/178°                                                                                                    | 170°/160°                                                                                                    | 170°/160°                                                                                                    | 170°/160°                                                                                                    |
| Rapport de<br>contraste                           | 3000:1                                                                                                    | 1000:1                                                                                                    | 1000:1                                                                                                    | 1000:1                                                                                                    |
| Temps de<br>réponse                               | 20 ms                                                                                                    | 5 ms                                                                                                    | 5 ms                                                                                                    | 5 ms                                                                                                    |
| Luminosité                                        | 250 cd/m <sup>2</sup>                                                                                                    | 250 cd/m <sup>2</sup>                                                                                                    | 250 cd/m <sup>2</sup>                                                                                                    | 250 cd/m <sup>2</sup>                                                                                                    |
| Résolution recommandée                            | 1 920 × 1 080 à<br>60 Hz                                                                                                    | 1 920 × 1 080 à<br>60 Hz                                                                                                    | 1 920 × 1 080 à<br>60 Hz                                                                                                    | 1 920 × 1 080 à<br>60 Hz                                                                                                    |
| Résolution<br>d'entrée prise<br>en charge<br>Taux | 720 × 400<br>640 × 480<br>800 × 600<br>1 024 × 768<br>1 152 × 864<br>1 280 × 1 024<br>1 440 × 900<br>1 680 × 1 050<br>1 360 × 768<br>1 920 × 1 080<br>60, 70 ou 75 Hz | 720 × 400<br>640 × 480<br>800 × 600<br>1 024 × 768<br>1 152 × 864<br>1 280 × 1 024<br>1 440 × 900<br>1 680 × 1 050<br>1 360 × 768<br>1 920 × 1 080<br>60, 70 ou 75 Hz | 720 × 400<br>640 × 480<br>800 × 600<br>1 024 × 768<br>1 152 × 864<br>1 280 × 1 024<br>1 440 × 900<br>1 680 × 1 050<br>1 360 × 768<br>1 920 × 1 080<br>60, 70 ou 75 Hz | 720 × 400<br>640 × 480<br>800 × 600<br>1 024 × 768<br>1 152 × 864<br>1 280 × 1 024<br>1 440 × 900<br>1 680 × 1 050<br>1 360 × 768<br>1 920 × 1 080<br>60, 70 ou 75 Hz |
| d'actualisation<br>(fréquence<br>verticale)       | selon la<br>résolution                                                                                                    | selon la<br>résolution                                                                                                    | selon la<br>résolution                                                                                                    | selon la<br>résolution                                                                                                    |
| Profondeur des couleurs                           | 24 bits<br>16,7 millions de<br>couleurs                                                                                                    | 24 bits<br>16,7 millions de<br>couleurs                                                                                                    | 24 bits<br>16,7 millions de<br>couleurs                                                                                                    | 24 bits<br>16,7 millions de<br>couleurs                                                                                                    |

|                                          | TVM-2002                                                                                                    | TVM-2202                                                   | TVM-2212                                                                                                    | TVM-2402                                                 |
|------------------------------------------|----------------------------------------------------------------------------------------------------|------------------------------------------------------------|----------------------------------------------------------------------------------------------------|----------------------------------------------------------|
| Compatibilité<br>vidéo                   | Détection<br>automatique<br>NTSC/PAL                                                                                  | Détection<br>automatique<br>NTSC/PAL                       | Non disponible                                                                                                    | Détection<br>automatique<br>NTSC/PAL                     |
| Alimentation du haut-parleur             | 1,5 W x 2                                                                                                    | 1,5 W x 2                                                  | 2 W x 2                                                                                                    | 2 W x 2                                                  |
| Entrée/sortie<br>vidéo (BNC)             | 1/1                                                                                                    | 1/1                                                        | N/A                                                                                                    | 1/1                                                      |
| Entrée VGA<br>(D-Sub<br>15 broches)      | 1                                                                                                    | 1                                                          | 1                                                                                                    | 1                                                        |
| HDMI                                     | 1                                                                                                    | 1                                                          | 1                                                                                                    | 1                                                        |
| Entrée audio<br>stéréo (prise<br>3,5 mm) | 1                                                                                                    | 1                                                          | 1                                                                                                    | 1                                                        |
| Commandes                                | Alimentation,<br>Gauche, Droite,<br>Automatique,<br>Menu                                                              | Alimentation,<br>Gauche, Droite,<br>Automatique,<br>Menu   | Alimentation,<br>Gauche, Droite,<br>Automatique,<br>Menu                                                                                                    | Alimentation,<br>Gauche, Droite,<br>Automatique,<br>Menu |
| Langue de<br>l'OSD                       | Anglais,<br>français,<br>espagnol,<br>allemand,<br>italien,<br>néerlandais,<br>polonais,<br>portugais,<br>russe, turc | Anglais,<br>français,<br>espagnol,<br>allemand,<br>italien | Anglais,<br>français,<br>espagnol,<br>allemand,<br>italien,<br>portugais,<br>russe, chinois<br>simplifié,<br>chinois<br>traditionnel,<br>japonais,<br>coréen | Anglais, français,<br>espagnol,<br>allemand, italien     |
| Télécommande                             | Non                                                                                                    | Non                                                        | Non                                                                                                    | Non                                                      |
| Consommation<br>d'énergie                | < 30 W                                                                                                    | < 30 W                                                     | < 30 W                                                                                                    | < 30 W                                                   |
| Tension<br>d'entrée                      | 100 ~ 240 VAC                                                                                                    | 100 ~ 240 VAC                                              | 100 ~ 240 VAC                                                                                                    | 100 ~ 240 VAC                                            |
| Type de filtre                           | Filtre-peigne<br>3D, désentre-<br>lacement                                                                            | Filtre-peigne<br>3D, désentre-<br>lacement                 | Non disponible                                                                                                    | Filtre-peigne 3D,<br>désentre-<br>lacement               |

|                               | TVM-2002                      | TVM-2202                      | TVM-2212                      | TVM-2402                      |
|-------------------------------|-------------------------------|-------------------------------|-------------------------------|-------------------------------|
| Dimensions L x                | 473 × 285                     | 511 × 334                     | 511 × 334                     | 561 × 338                     |
| H x P (sans<br>support)       | x 50 mm                       | x 99 mm                       | x 99 mm                       | x 45 mm                       |
| cappony                       |                               |                               |                               |                               |
|                               |                               |                               |                               |                               |
| Dimensions L x<br>H x P (avec | 473 × 342                     | 511 × 392                     | 511 × 392                     | 561 × 399                     |
| support)                      | x 170 mm                      | x 203 mm                      | x 203 mm                      | x 218 mm                      |
|                               |                               |                               |                               |                               |
| Dimensions L x                | 517 × 127                     | 564 × 436                     | 564 × 436                     | 614 × 445                     |
| НхР                           | x 343 mm                      | x 144 mm                      | x 144 mm                      | x 109 mm                      |
| (emballage)                   |                               |                               |                               |                               |
|                               |                               |                               |                               |                               |
| Poids (sans                   | 2,4 kg                        | 3,3 kg                        | 3,3 kg                        | 3,5 kg                        |
| Support)                      | 0.0.1                         | 0.0.1                         | 0.0.1                         | 0.0.1                         |
| support)                      | 2,8 kg                        | 3,9 кд                        | 3,9 кд                        | 3,9 кд                        |
| Poids (avec                   | 3,6 kg                        | 5,3 kg                        | 5,3 kg                        | 5,4 kg                        |
| emballage)                    |                               |                               |                               |                               |
| Indicateurs                   | Alimentation<br>(vert/orange) | Alimentation<br>(vert/orange) | Alimentation<br>(vert/orange) | Alimentation<br>(vert/orange) |
| Environnement                 | 0 à 40 °C                     |                               |                               | 、                             |
| de                            | 10 à 85 % d'humi              | dité (sans condens            | ation).                       |                               |
| fonctionnement                |                               |                               |                               |                               |
| Environnement                 | -20 à 60 °C                   |                               | <i></i>                       |                               |
|                               | 10 a 85 % d'humi              | dite (sans condens            |                               |                               |
| Caisson                       | Plastique                     | Plastique                     | Plastique                     | Plastique                     |
| Support VESA                  | 100 x 100 mm                  | 100 x 100 mm                  | 100 x 100 mm                  | 100 x 100 mm                  |
|                               | Au centre du<br>moniteur      | Au centre du<br>moniteur      | Au centre du<br>moniteur      | Au centre du<br>moniteur      |
| Alimentation<br>intégrée      | Oui                           | Oui                           | Oui                           | Oui                           |

Ces caractéristiques peuvent être modifiées sans préavis.

Il est possible que certains pixels apparaissent différemment (plus sombres ou plus clairs, par exemple), mais cela est dû aux spécificités du produit.

### Modèles TVM-2702/3202/4002

|                                             | TVM-2702                                                                                                    | TVM-3202                                                                                                    | TVM-4002                                                                                                    |
|---------------------------------------------|----------------------------------------------------------------------------------------------------|----------------------------------------------------------------------------------------------------|----------------------------------------------------------------------------------------------------|
| Panneau (taille<br>et type)                 | 27" rétroéclairage<br>LED                                                                                                    | 31,5" rétroéclairage<br>LED                                                                                                    | 39,5" rétroéclairage<br>LED                                                                                                    |
| Espacement<br>pixels (mm)                   | 0,3114 (H) x<br>0,3114 (V)                                                                                                    | 0,12125 (H) ×<br>0,36375 (V)                                                                                                    | 0,15245 (H) ×<br>0,4494 (V)                                                                                                    |
| Format d'image                              | 16:9                                                                                                    | 16:9                                                                                                    | 16:9                                                                                                    |
| Angle<br>d'affichage<br>(H/V)               | 170°/160°                                                                                                    | 178°/178°                                                                                                    | 178°/178°                                                                                                    |
| Rapport de<br>contraste                     | 1000:1                                                                                                    | 1000:1                                                                                                    | 5000:1                                                                                                    |
| Temps de<br>réponse                         | 5 ms                                                                                                    | 8 ms                                                                                                    | 9,5 ms                                                                                                    |
| Luminosité                                  | 300 cd/m <sup>2</sup>                                                                                                    | 300 cd/m <sup>2</sup>                                                                                                    | 360 cd/m <sup>2</sup>                                                                                                    |
| Résolution recommandée                      | 1 920 × 1 080 à 60 Hz                                                                                                    | 1 920 × 1 080 à 60 Hz                                                                                                    | 1 920 × 1 080 à 60 Hz                                                                                                    |
| Résolution<br>d'entrée prise<br>en charge   | 720 × 400<br>640 × 480<br>800 × 600<br>1 024 × 768<br>1 152 × 864<br>1 280 × 1 024<br>1 440 × 900<br>1 680 × 1 050<br>1 360 × 768<br>1 920 × 1 080<br>60, 70 ou 75 Hz selon | 720 × 400<br>640 × 480<br>800 × 600<br>1 024 × 768<br>1 152 × 864<br>1 280 × 1 024<br>1 440 × 900<br>1 680 × 1 050<br>1 360 × 768<br>1 920 × 1 080<br>60, 70 ou 75 Hz selon | 720 × 400<br>640 × 480<br>800 × 600<br>1 024 × 768<br>1 152 × 864<br>1 280 × 1 024<br>1 440 × 900<br>1 680 × 1 050<br>1 360 × 768<br>1 920 × 1 080<br>60, 70 ou 75 Hz selon |
| d'actualisation<br>(fréquence<br>verticale) | la résolution                                                                                                    | la résolution                                                                                                    | la résolution                                                                                                    |
| Profondeur des couleurs                     | 24 bits<br>16,7 millions de<br>couleurs                                                                                                    | 24 bits<br>16,7 millions de<br>couleurs                                                                                                    | 24 bits<br>16,7 millions de<br>couleurs                                                                                                    |
| Compatibilité<br>vidéo                      | Détection<br>automatique<br>NTSC/PAL                                                                                                    | Détection<br>automatique<br>NTSC/PAL                                                                                                    | Détection<br>automatique<br>NTSC/PAL                                                                                                    |

|                                           | TVM-2702                                              | TVM-3202                                              | TVM-4002                                              |
|-------------------------------------------|-------------------------------------------------------|-------------------------------------------------------|-------------------------------------------------------|
| Alimentation du haut-parleur              | 2 W x 2                                               | 2 W x 2                                               | 2 W x 2                                               |
| Entrée/sortie<br>vidéo (BNC)              | 1/1                                                   | 1/1                                                   | 1/1                                                   |
| Entrée VGA<br>(D-Sub<br>15 broches)       | 1                                                     | 1                                                     | 1                                                     |
| HDMI                                      | 1                                                     | 1                                                     | 1                                                     |
| Entrée audio<br>stéréo (prise<br>3,5 mm)  | 1                                                     | 1                                                     | 1                                                     |
| Commandes                                 | Alimentation, Gauche,<br>Droite, Automatique,<br>Menu | Alimentation, Gauche,<br>Droite, Automatique,<br>Menu | Alimentation, Gauche,<br>Droite, Automatique,<br>Menu |
| Langue de<br>I'OSD                        | Anglais, français,<br>espagnol, allemand,<br>italien  | Anglais, français,<br>espagnol, allemand,<br>italien  | Anglais, français,<br>espagnol, allemand,<br>italien  |
| Télécommande                              | Oui                                                   | Oui                                                   | Oui                                                   |
| Consommation<br>d'énergie                 | < 40 W                                                | < 45 W                                                | < 60 W                                                |
| Tension<br>d'entrée                       | 100 ~ 240 VAC                                         | 100 ~ 240 VAC                                         | 100 ~ 240 VAC                                         |
| Type de filtre                            | Filtre-peigne 3D,<br>désentrelacement                 | Filtre-peigne 3D,<br>désentrelacement                 | Filtre-peigne 3D,<br>désentrelacement                 |
| Dimensions L x<br>H x P (sans<br>support) | 647 × 392 × 49 mm                                     | 728 × 433 × 51 mm                                     | 907 × 522 × 48 mm                                     |
| Dimensions L x<br>H x P (avec<br>support) | 647 × 447 × 249 mm                                    | 729 × 541 × 237 mm                                    | 907 × 581 × 237 mm                                    |
| Dimensions L x<br>H x P<br>(emballage)    | 703 × 502 × 110 mm                                    | 793 x 500 x 197 mm                                    | 987 x 597 x 192 mm                                    |
| Poids (sans<br>support)                   | 5,5 kg                                                | 5,8 kg                                                | 8,5 kg                                                |
| Poids (avec support)                      | 5,9 kg                                                | 8,2 kg                                                | 11 kg                                                 |

|                                       | TVM-2702                                                 | TVM-3202                              | TVM-4002                              |
|---------------------------------------|----------------------------------------------------------|---------------------------------------|---------------------------------------|
| Poids (avec<br>emballage)             | 7 kg                                                     | 10,5 kg                               | 13,8 kg                               |
| Indicateurs                           | Alimentation<br>(vert/orange)                            | Alimentation<br>(vert/orange)         | Alimentation<br>(vert/orange)         |
| Environnement<br>de<br>fonctionnement | 0 à 40 °C<br>10 à 85 % d'humidité (sans condensation).   |                                       |                                       |
| Environnement de stockage             | -20 à 60 °C<br>10 à 85 % d'humidité (sans condensation). |                                       |                                       |
| Caisson                               | Plastique                                                | Plastique                             | Plastique                             |
| Support VESA                          | 100 x 100 mm<br>Au centre du moniteur                    | 100 x 100 mm<br>Au centre du moniteur | 100 x 100 mm<br>Au centre du moniteur |
| Alimentation<br>intégrée              | Oui                                                      | Oui                                   | Oui                                   |

Les spécifications peuvent être modifiées sans préavis.

Il est possible que certains pixels apparaissent différemment (plus sombres ou plus clairs, par exemple), mais cela est dû aux spécificités du produit.

## Paramètres prédéfinis en usine

| Format de pixel | Fréquence<br>horizontale<br>(kHz) | Fréquence<br>verticale (Hz) |  |
|-----------------|-----------------------------------|-----------------------------|--|
| 720 x 400       | 31,469                            | 70,087                      |  |
| 640 x 480       | 31,469                            | 59,940                      |  |
| 640 x 480       | 37,861                            | 72,809                      |  |
| 640 x 480       | 37,500                            | 75,000                      |  |
| 800 x 600       | 37,870                            | 60,317                      |  |
| 800 x 600       | 48,077                            | 72,188                      |  |
| 800 x 600       | 46,875                            | 75,000                      |  |
| 1 024 x 768     | 48,360                            | 60,000                      |  |
| 1 024 x 768     | 56,476                            | 70,069                      |  |
| 1 024 x 768     | 60,020                            | 75,030                      |  |
| 1 152 x 864     | 59,986                            | 59,985                      |  |

| Format de pixel | Fréquence<br>horizontale<br>(kHz) | Fréquence<br>verticale (Hz) |
|-----------------|-----------------------------------|-----------------------------|
| 1 152 x 864     | 67,500                            | 75,000                      |
| 1 280 x 1 024   | 63,981                            | 60,020                      |
| 1 280 x 1 024   | 79,974                            | 75,024                      |
| 1 360 x 768     | 47,712                            | 59,790                      |
| 1 440 x 900     | 55,935                            | 59,887                      |
| 1 680 x 1 050   | 65,290                            | 59,954                      |
| 1 920 x 1 080   | 67,500                            | 60,000                      |

Le moniteur LED présente uniquement des modes non entrelacés sans clignotement.